# YNSO 系統安裝說明

YNSO系統為線上英文學習多媒體課程,使用之前請確認網路連線, 按照以下分點說明完成安裝方式,並做好相關設定調整,才能開始正常使用。

### 手機安裝設定

- 1. 手機系統安裝方式只有一種 ,iOS 或 Android 都相同
- 2. 手機系統條件

a. iOS b. Android

#### 3. 手機安裝方式

a. step 1:請至 iOS 「市集」 或 Android 「Play 商店」 b. step 2:搜尋 「YNSO」

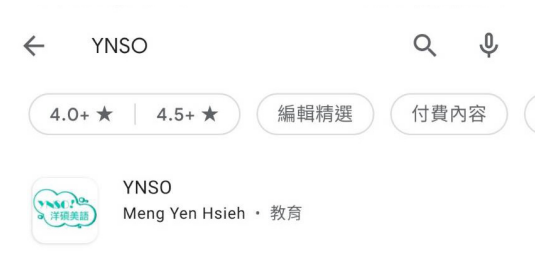

圖示: YNSO APP

c. step 3:下載該 APP

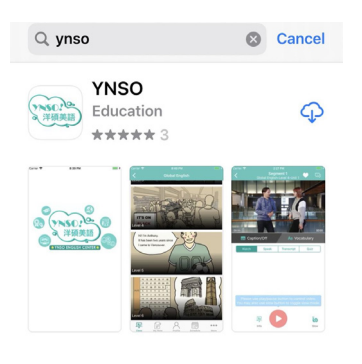

圖示: YNSO 下載

### 電腦 / 筆電安裝設定 - Mac

- 1. 電腦 / 筆電作業系統條件 a. Macbook 系統規格條件:限定 10.15 以上
- 2. 安裝方式

   a. 請至桌面的「AppStore」按鈕
   b. 搜尋「YNSO」,取得 YNSO 美語學習系統
- 3. 下載完成後,即可開始練習

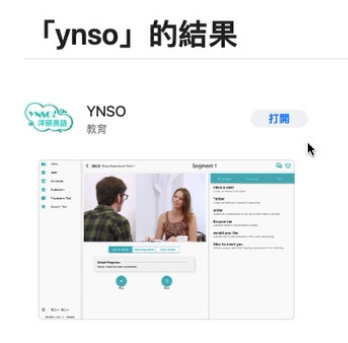

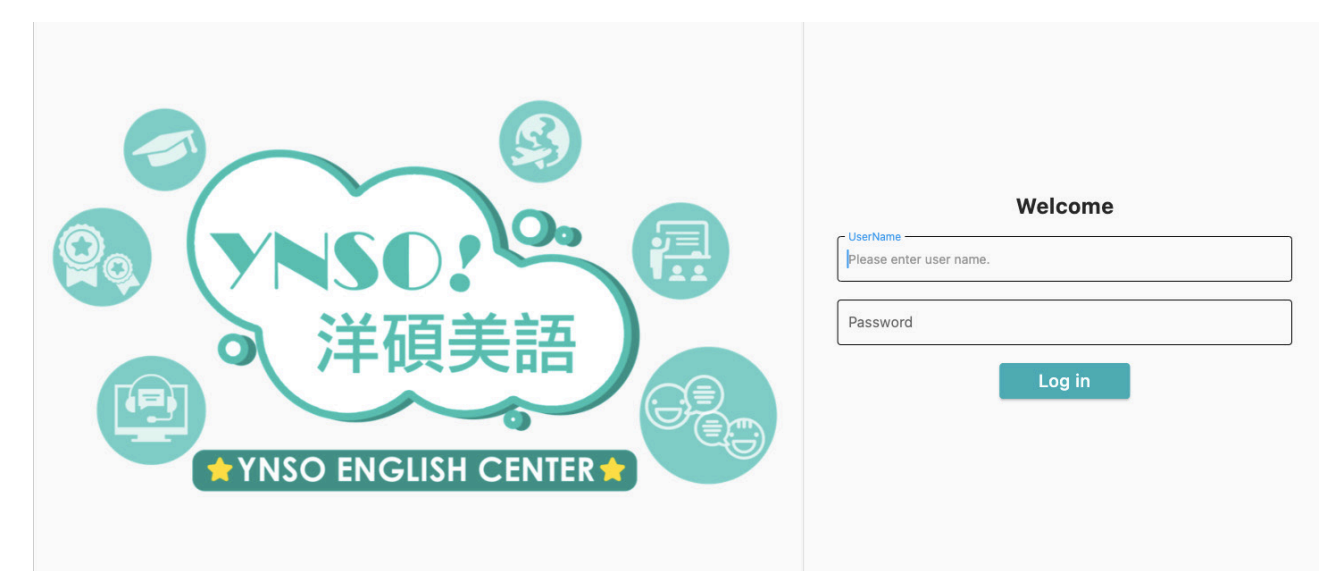

## 電腦 / 筆電安裝設定 – Windows

#### 1. 電腦 / 筆電作業系統條件

a. 作業系統: 限定 Windows 10

- \*請注意:Windows 8 或之前的舊版本無法使用 YNSO 系統
- 2. 電腦 / 筆電 Windows 10 安裝方式有兩種
  - a. 網頁安裝
  - b. Microsoft Store 安裝

#### 3. 電腦 / 筆電 Windows 10 安裝後設定

- a. 作業系統確認
- b. 語言包確認與安裝
- c. Cortana 語音識別開啟確認
- d. 語音識別語言確認
- e. 狀況排除建議 麥克風權限
- f. 狀況排除建議 麥克風設定

#### 4. Windows 10 安裝方式 1: 網頁安裝

a. step 1:請打開建議網頁瀏覽器「Firefox 或 Microsoft Edge」 b. step 2:輸入網址 「 https://www.dahansystem.com/ 」

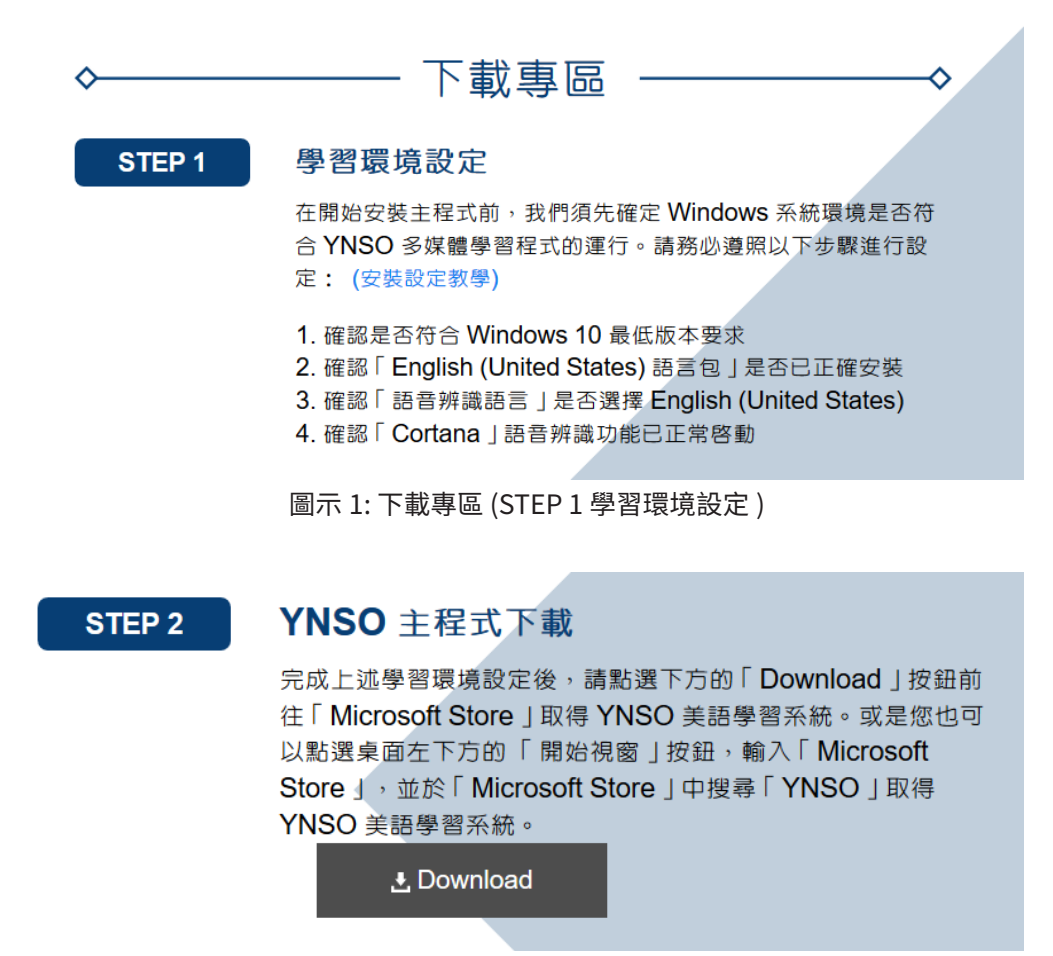

圖示 2: 下載專區 (STEP 2 YNSO 主程式下載)

#### 5. 請依照下載專區步驟,完成學習環境設定、YNSO 主程式下載

a. step 1:請點選電腦桌面左下角圖示 b. step 2:請搜尋目錄上圖示「 Microsoft store」 c. step 3:請點選「 Microsoft store」,搜尋「YNSO」 d. step 4:進行 YNSO 系統下載

#### 6. Windows 10 作業系統確認 1

a. 請確認 Win10 系統版本: 1607 以上 b. OS 組件:14393 以上

#### 7. Windows 10 作業系統確認 2

a. step 1:請點選電腦桌面左下角圖示 🕂 ,點選左邊選單「設定」圖示 🚳 , 進入「Windows 設定」頁面

b. step 2: 點選「系統」,進入設定頁面

|                      | Windows 設定                  |   |
|----------------------|-----------------------------|---|
|                      | 尋找設定                        | Q |
| ▲ 条統<br>展示器、官公、通知、電源 | 電話<br>連結意約 Android · iPhone |   |

圖示:Windows 設定

c. step 3:點選左邊選單的「關於」,進行 Windows 10 規格確認,左邊會看到「版本」與「OS 組件」

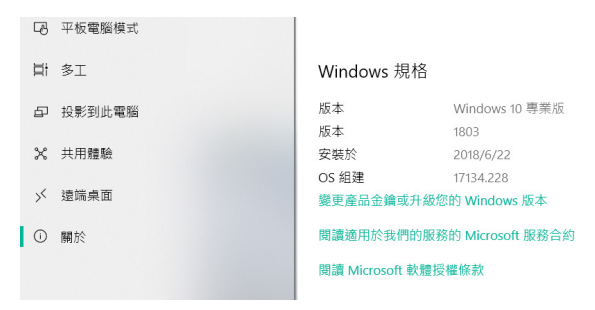

圖示: Windows 10 規格

#### 8. Windows 10 作業系統設定 「語言包確認與安裝」

- a. step 1:請點選電腦桌面左下角圖示 軠 ,點選左邊選單「設定」圖示 🚳 , 進入「Windows 設定」頁面
- b. step 2:請至「時間與語言」設定 --> 「地區與語言」-->「慣用語言」確認是否有 「English United States」的項目

|              |               |                                       | ٧       | Vindows 設定                       |                   |                  |                                  |     |                      |
|--------------|---------------|---------------------------------------|---------|----------------------------------|-------------------|------------------|----------------------------------|-----|----------------------|
|              |               | [                                     | 尋找設定    |                                  |                   | P                |                                  |     |                      |
|              |               | <b>装置</b><br>整牙、印表操、滑鼠                |         | <b>電話</b><br>連續您的 Android、iPhone |                   |                  | <b>網路和網際網路</b><br>Wi-Fi、飛航模式、VPN | ¥   | 個人化<br>容景、鎖:         |
|              | R             | <b>帳戶</b><br>您的城戶、電子鄧件、同步設<br>定、工作、家庭 | 色<br>A字 | 時間與語言語音、地區、日期                    |                   | ⊘                | <b>遊戲</b><br>遊戲列、DVR、直播、遊戲模式     | Ģ   | 輕 <b>鬆存目</b><br>朗讀程式 |
|              | $\mathbb{C}$  | 更新與安全性<br>Windows Update、復原、備份        | Q       | <b>搜霉</b><br>語言、權限、歷程記錄          |                   |                  |                                  |     |                      |
|              |               |                                       | 圖示1     | :設定「時                            | 間                 | 與語               | 言」                               |     |                      |
| ~            | 設定            |                                       |         | 1                                | <b>慣用語</b><br>應用程 | <b>言</b><br>式及網站 | 占將以清單中支援的第一個語                    | 言顯示 | o                    |
|              | 首頁            |                                       |         |                                  | +                 | 新增語              | Ē                                |     |                      |
| 1000<br>1000 | 封設定<br>1999年一 |                                       | Q       |                                  | A字                | 中文(台<br>Windov   | <b>灣)</b><br>/s 顯示語言             |     | ,≉ tŞ Û ı⊘           |
| 時間           | 前與語言          |                                       |         |                                  |                   |                  |                                  |     |                      |

| A <sup>字 日本語</sup> 可用的語言套件             |    |             |
|----------------------------------------|----|-------------|
| A字 English (United States)<br>已安装的語言套件 |    | ₄≉ ŀĿ Ū ı Ø |
| $\uparrow$ $\downarrow$                | 選項 | 移除          |

圖示 2: 設定「地區與語言」

ⅠⅠ 日期和時間 ▲<sup>2</sup> 地區與語言

↓ 語音

圖示 3:設定「慣用語言」,確認是否有 English (United States),若無請新增語言

#### step 3:新增語言 English (United States),點選下方「選項」,下載語言套件與語音

| <b>慣用語言</b><br>應用程式及網站將以清單中支援的第        | :一個語言顯示。  | 語言選項             |
|----------------------------------------|-----------|------------------|
| 十 新增語言                                 |           | 下載語言餐件<br>下載     |
| A字中文(台灣)<br>Windows顯示語言                | ** 년 ↓ ₪  | 手寫 (23 MB)<br>下載 |
| A字 日本語<br>可用的語言套件                      |           | 語音 (72 MB)       |
| A字 English (United States)<br>已安裝的語言套件 | x* ty Ų ⊠ | 下載               |
| $\uparrow  \lor$                       | 選項 移除     | 硬體鍵盤配置           |

圖示 1: 新增語言

圖示 2: 新增語言,下載語言套件與語音

#### 9. Cortana 語音識別開啟

a. step 1:點選左邊選單「設定」圖示,點選「隱私權」

|   |                           |             |                                       |        | Windows 設定                       |   |
|---|---------------------------|-------------|---------------------------------------|--------|----------------------------------|---|
|   |                           |             | 尋找                                    | 設定     |                                  | Q |
| 口 | <b>糸統</b><br>顯示器、音效、通知、電源 |             | <b>装置</b><br>整牙、印表機、滑鼠                |        | <b>電話</b><br>連編您的 Android、iPhone |   |
|   | 應用程式<br>解除安裝、預設值、還用功能     | 8           | <b>帳戶</b><br>您的號戶、電子鄞件、同步設<br>定、工作、家庭 | ∯<br>A | <b>時間與語言</b><br>語音、地區、日期         | ۲ |
| 8 | <b>隱私權</b><br>位置、相憐       | C           | 更新與安全性<br>Windows Update、復原、備份        | Q      | <b>搜尋</b><br>語言、權限、歷程記錄          |   |
|   |                           | L<br>L<br>L | 圖示:隱私權                                |        |                                  |   |

b. step 2:於左邊功能選單選「語音、筆跡與輸入」

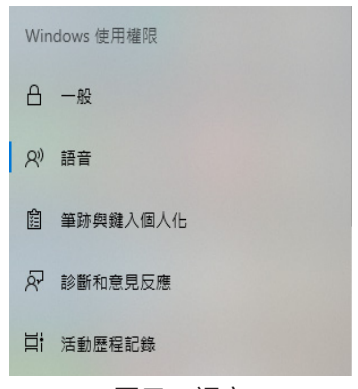

圖示:語音

c. step 3:於左邊畫面,點選「開啟語音服務與輸入建議」,設定為「關閉語音服務與輸入建議」

| 語音                                                                                                    | 語音                                                                                                    |
|----------------------------------------------------------------------------------------------------|----------------------------------------------------------------------------------------------------|
| 線上語音辨識                                                                                                    | 線上語音辨識                                                                                                    |
| 請使用 Microsoft 的雲端語音辨識來改善語音辨識的正確度,並使用自己<br>的聲音來進行聽寫,以及和 Cortana 等應用程式互動。您的語音資料會<br>傳送至 Microsoft,並用來協助改善我們的語音服務。 | 請使用 Microsoft 的雲端語音辨識來改善語音辨識的正確度,並使用自己<br>的聲音來進行聽寫,以及和 Cortana 等應用程式互動。您的語音資料會<br>傳送至 Microsoft,並用來協助改善我們的語音服務。 |
| 如果您關閉線上語音辨識,就無法和 Cortana 對話或使用聽寫。不過,<br>您仍然可以使用不依賴 Microsoft 雲端服務的語音命令和語音服務。<br>開啟                              | 如果您關閉線上語音辨識,就無法和 Cortana 對話或使用聽寫。不過,<br>您仍然可以使用不依賴 Microsoft 雲端服務的語音命令和語音服務。<br>● 關閉                            |
| 周云 1 : 開啟 英 主 服 教 印 輸 λ 建 議                                                                                     | 周                                                                                                    |

圖示 2:關閉語音服務與輸入建議

#### 10. 語音識別語言確認

a. step 1: 點選左邊選單「設定」圖示,點選「時間與語言」

|                                | Windows 設定                                                         |                             |                                         |
|--------------------------------|--------------------------------------------------------------------|-----------------------------|-----------------------------------------|
|                                | 找設定                                                                | 9                           |                                         |
| 装置<br>整子、印表機、清鼠                | <b>電話</b><br>連維您的 Android、iPhone                                   | 網路和網際網路<br>Wi-Fi、飛航模式、VPN   | <b>國人</b> 他<br><sub>跨景、鎮</sub>          |
| 院戶<br>您的福戶、電子堅件、同步設<br>定、工作、東庭 | ▲<br>→<br>→<br>→<br>→<br>→<br>→<br>→<br>→<br>→<br>→<br>→<br>→<br>→ | <b>遊戲</b><br>遊戲列、DVR、直播、遊戲核 | 戦闘 に 戦闘 に 戦 に 戦 に 戦 に 戦 に 戦 に 戦 に 戦 に 戦 |
| 更新與安全性<br>Windows Update、復原、傷份 | 投募<br>語言、權限、歷程記錄                                                   |                             |                                         |
|                                | 圖示:時間與                                                             | 語言                          |                                         |

b. step 2:於左邊功能選單選擇「語音」,請確認右邊「選擇您要對您的裝置說的語言 -- 英文 (美國 )」

| ← 設定                 |               |
|----------------------|---------------|
| 命 首頁                 | 語音            |
| 尋找設定 ク               | 語音功能的語言       |
| 時間與語言                | 選擇您要對您的裝置說的語言 |
| <b>誌</b> 日期和時間       | 英文 (美國)       |
| A <sup>字</sup> 地區與語言 | ☐ 辨識此語言的非母語重音 |
| ↓ 語音                 | 文字轉換語音        |
| 圖示                   |               |

#### 11. 狀況建議排除 -- 麥克風權限

a. step 1:點選左邊選單「設定」圖示 🔯 ,點選「隱私權」

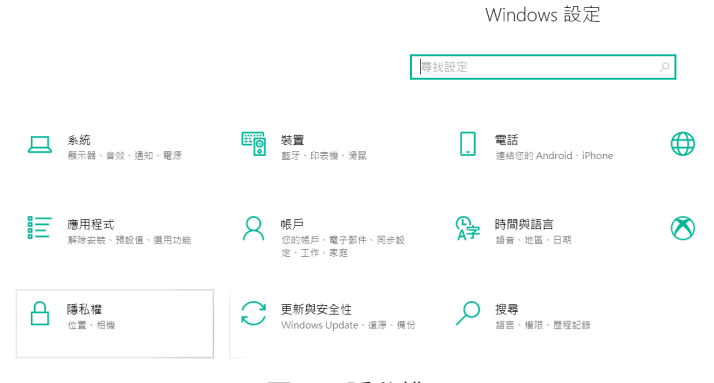

圖示:隱私權

b. step 2:於左邊功能選單選擇「麥克風」,並確認右邊畫面 YNSO APP 麥克風權限是否有開啟

| 應用程式使用權限     | S Skype             | 開啟 |
|--------------|---------------------|----|
| <u> 金</u> 位置 | S Sway              | 開啟 |
| ◎ 相機         | Win32WebViewHost    | 關閉 |
| ₽ 麥克風        | Xbox 💽              | 開啟 |
| □ 通知         | YNSOEnglish         | 開啟 |
| RE 帳戶資訊      | 「一」相機               | 開啟 |
| 圖示:語音        | 圖示 2 YNSO 麥克風權限是否開啟 | τ  |

#### 12. 狀況建議排除 -- 麥克風權限

a. step 1:點選左邊選單「設定」圖示 🚳 ,點選「時間與語言」

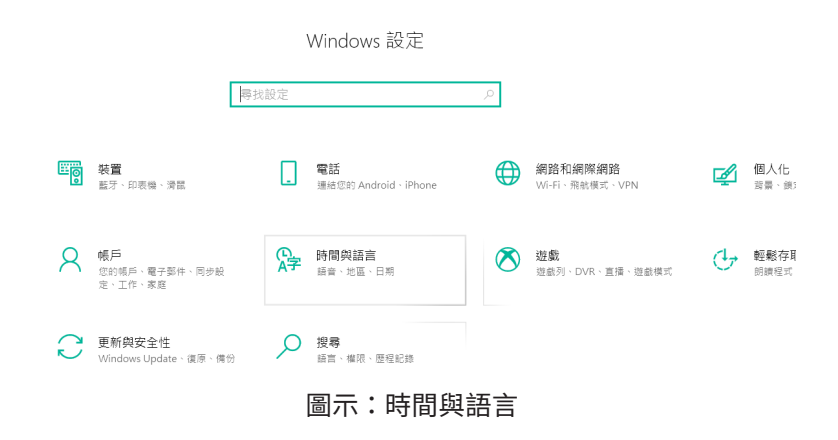

- b. step 2:於左邊選單點選「語音」 c. step 3:於右邊視窗中下方的 麥克風處點擊「開始」
- d. step 4:請依照指示完成設定, 若無法正確使用, 請更換您的麥克風硬體裝置 或更新您的應用程式

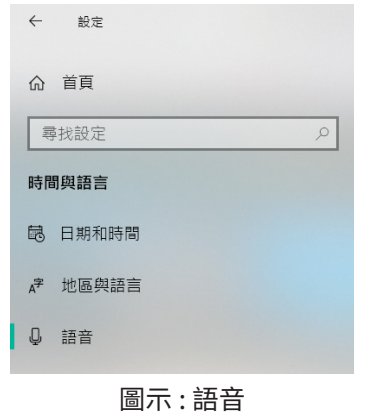

設定您的麥克風以用於語音辨識 開始

麥克風

圖示:麥克風-開始

## YNSO 系統導覽說明

https://www.youtube.com/ watch?v=-Y7t2VVEGuU

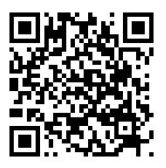

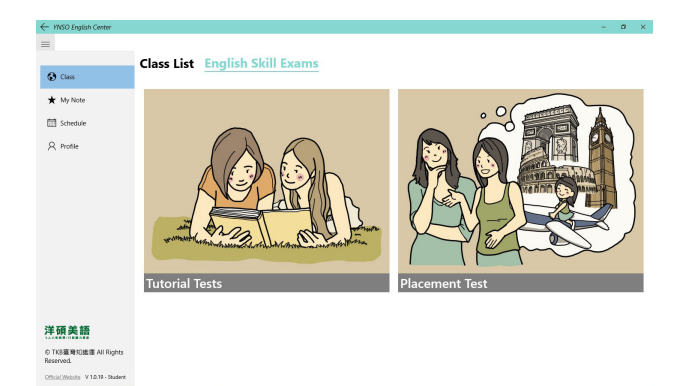

Tutorial Test: 熟悉題型為主,非正式測驗

### **Placement Test:**

正式分級

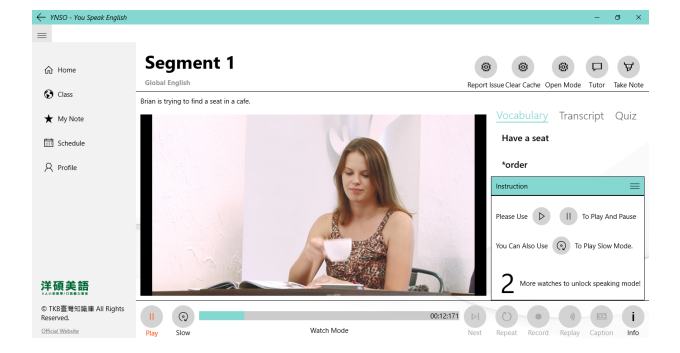

#### Watch Mode ( 觀看模式 ):

先觀看影片 2 次以上,理解課文大意,開始建立聽力能力 使用功能: Play、Slow 按鍵

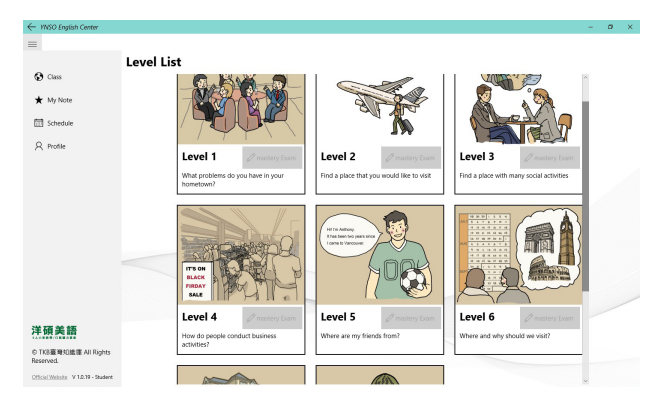

#### 課程選擇:

step 1:左方欄位選擇 Class List

step 2:選擇自己的起始程度 Level

step 3:選擇 Unit

step 4:選擇影片 Segment

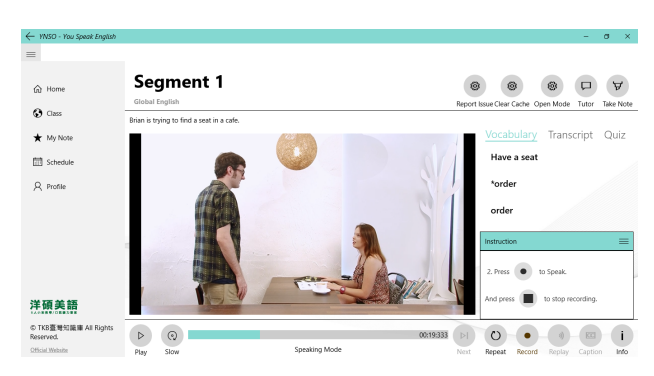

### Speaking Mode (全跟讀模式): 逐句跟讀、錄音、比對

使用功能:Next、Repeat、Record、Replay

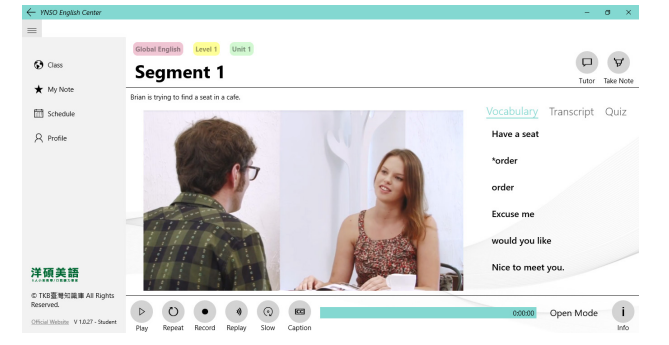

#### Open Mode (開放模式): 反覆練習跟讀模式

使用功能 : Next 、 Repeat 、 Record 、 Replay 其他功能 : Vocabulary、 Transcript、 Quiz

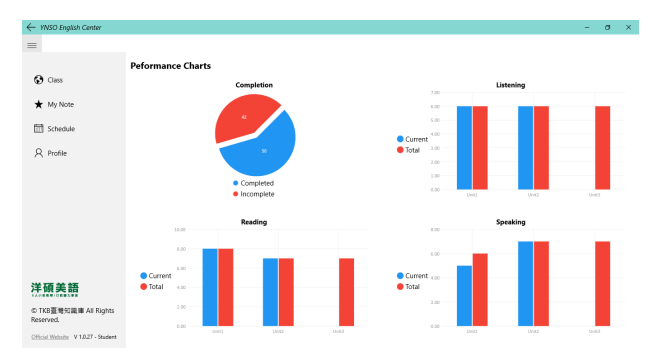

**學習紀錄:** Weekly Report:一週學習頻率 Exam Performance:測驗紀錄、Level 完成率